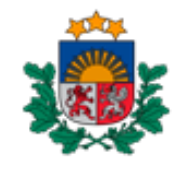

Nacionālais veselības dienests

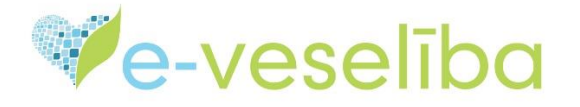

# MĀCĪBU MATERIĀLS

## FARMACEITIEM UN FARMACEITU ASISTENTIEM

## Parastās zāļu e-receptes atprečošana

#### 1. Zāļu izsniegšanas uzsākšana

Lai uzsāktu e-receptē izrakstīto zāļu izsniegšanu kreisās puses izvēlnē noklikšķiniet uz saites **Receptes**.

E-receptē izrakstītās zāles var izsniegt divos veidos:

- ja zāles pacientam iegādājas cita persona, kurai recepte nav izrakstīta, tad ārstniecības līdzekli var izsniegt, vadoties pēc svītrkoda vai ievadot receptes identifikācijas numuru un spiežot pogu "izsniegt"
- ja zāles iegādājas pats pacients, tad recepti atlasa pēc pacienta identifikatora. Savukārt, ja zāles iegādājas bērna vecāks (vai delegāts), tad recepti atlasa pēc bērna vecāka vai delegāta identifikatora un, izvēloties recepti no saraksta, spiežot pogu "izsniegt" pretī atbilstošajai receptei

| AtolEstica                                    | Farmaceits > Receptes > Izsniedzamo ārstniecības līdzekļu saraksts |                   |                              |                     |                             |                                       |                                | <b>(</b> 2     |              |                                        |
|-----------------------------------------------|--------------------------------------------------------------------|-------------------|------------------------------|---------------------|-----------------------------|---------------------------------------|--------------------------------|----------------|--------------|----------------------------------------|
| Atsiegties                                    | Izsniedz                                                           | zamo ārs          | tniecības līdz               | ekļu saral          | ksts                        |                                       |                                |                |              |                                        |
| Profila dati                                  | levadlauki,                                                        | kas atzīmēti      | ar *, ir obligāti aiz        | pildāmi             |                             |                                       |                                |                |              |                                        |
| Receptes                                      | Receptes                                                           | identifikācijas   | numurs: *                    |                     |                             |                                       |                                |                |              |                                        |
| Izsniedzamo ārstniecības<br>līdzekļu saraksts |                                                                    |                   |                              |                     |                             | _                                     |                                |                |              |                                        |
| lzsniegto ārstniecības līdzekļu<br>saraksts   | Izsnieg                                                            | gt                |                              |                     |                             |                                       |                                |                |              |                                        |
| Elektronizēt recepti                          |                                                                    |                   |                              |                     |                             |                                       |                                |                |              |                                        |
| Ārzemnieka receptes                           |                                                                    | Identifikato      | ra veids: * LV Pe            | rsonas kods         |                             |                                       |                                |                |              |                                        |
| Pastkastīte                                   |                                                                    | Iden              | ifikators: * 1804            | 0427005             |                             |                                       |                                |                |              |                                        |
|                                               |                                                                    | Izsniedzam        | ās zāles:                    |                     |                             |                                       |                                |                |              |                                        |
|                                               | Izsnie                                                             | edzamās med       | icīniskās                    |                     |                             |                                       |                                |                |              |                                        |
|                                               |                                                                    |                   | Visi                         | izsniedzamie        | ārstniecības līd            | -<br>Izekli                           | Parastās re                    | ecentes        | Īnašās reg   | entes                                  |
|                                               |                                                                    |                   |                              | 12311CG20111C       |                             | izekļi 🕖                              | r arastas n                    | Copies         | j ipasas rec | -cpica                                 |
|                                               | _                                                                  |                   |                              |                     |                             |                                       |                                |                |              |                                        |
|                                               | Atlasīt                                                            | Noņer             | nt filtru Lejupi             | elādēt              |                             |                                       |                                |                |              |                                        |
|                                               |                                                                    |                   |                              |                     |                             |                                       |                                |                |              |                                        |
|                                               | Recep<br>tes<br>identifi<br>kācijas<br>numurs                      | Pacients          | Ārstniecības<br>līdzeklis    | Derīguma<br>termiņš | lzrakstīša<br>nas<br>datums | Izsnie<br>dza<br>mais<br>dau<br>dzums | Atliku<br>šais<br>dau<br>dzums | Mērvie<br>nība | Statuss      | Darbības                               |
|                                               | 4459129<br>5804188<br>636                                          | Amēlija<br>Zilgme | Tolura 40mg 40<br>mg tablete | 20.04.2024          | 21.01.2024                  | 12                                    | 12                             | N              | Izrakstīta   | Skatīt  <br>Izveidot pdf  <br>Izsniegt |
|                                               | 4814274                                                            | AMÊLIJA           | Acidum                       | 14.04.2024          | 16.01.2024                  | 1                                     | 1                              | N              | Izrakstīta   | Skatīt                                 |

Lapa 1 no 4

### 3. Izsniegšana

Lai reģistrētu zāļu izsniegšanu, atvērtajā receptē sadaļā Ārstniecības līdzekļa izsniegšanas ziņojums jānoklikšķina uz pogas Pievienot izsniegšanu.

| Ārstniecība               | as līdzeklis                     |                             |                         |                          |          |          |          |
|---------------------------|----------------------------------|-----------------------------|-------------------------|--------------------------|----------|----------|----------|
|                           | Zāļu nosaukum                    | s: Gasec Gastro             | caps 10 mg zarnās       | šķīstošās cietās I       | kapsulas |          |          |
|                           | Zaju torm<br>Drīkst aizvieto     | a: ∠arnas sķistos<br>ot: Jā | a kapsula, cleta        |                          |          |          |          |
| Izrak                     | stītais daudzum                  | s: 28                       |                         |                          |          |          |          |
| Izrakstita daudz<br>Atlik | zuma mervienib<br>kušais daudzum | a: N<br>s: 28               |                         |                          |          |          |          |
| Lietošanas                | norādījum                        | ni                          |                         |                          |          |          |          |
| Lieto                     | šanas norādījun                  | ni: 1 reizi dienā P         | ēc ēšanas               |                          |          |          |          |
| Ārstniecība               | as līdzekļa                      | izsniegšanas                | ziņojums                |                          |          |          |          |
|                           | Datums                           | Ārstniecības<br>līdzeklis   | lzsniegtais<br>daudzums | lzrakstītais<br>daudzums | Cena     | Apmaksai | Darbības |
| Pievienot izst            | niegšanu                         |                             |                         |                          |          |          |          |

### 4. Ārstniecības līdzekļa izsniegšanas ziņojums

Ārstniecības līdzekļa izsniegšanas ziņojuma formā nepieciešams aizpildīt obligātos laukus (tie norādīti ar zvaigznīti \*):

- 1. Datums automātiski tiks ielasīts aktuālās dienas datums
- Izsniedzamais ārstniecības līdzeklis izvēlaties izsniedzamās zāles no zemāk esošā saraksta vai izmantojiet meklētāju

!Ja tiks ievadīts cits ārstniecības līdzeklis nevis receptē norādītais, obligāti jāaizpilda arī lauku Aizvietošanas pamatojums.

- 3. **Izsniegtais daudzums** norādiet daudzumu un daudzuma mērvienību, cik daudz zāles pacientam tiek izsniegtas (piemēram 20 N)
- 4. Skaits iepakojumā (izsniedzamajam ĀL) informatīvs lauks, kurā uzrāda izsniedzamā ārstniecības līdzekļa skaitu iepakojumā (Piemēram 60)
- Iepakojumu skaits norādiet iepakojumu skaitu, atbilstoši izsniegtajam daudzumam (skaits iepakojumā / izsniegtais daudzums) (piemēram 14/14=1 iepakojumi). Pēc iepakojuma skaita tiek rēķināta cena.
- 6. Ja nepieciešams, veiciet atzīmi par trūcīgas personas vai patvēruma meklētāja vai apcietinājumā esošās personas statusu.
- 7. Cena šajā laukā sistēma automātiski ievada ārstniecības līdzekļa cenu.
- 8. Lauki Farmaceita pakalpojuma summa tiek aizpildīti automātiski, atbilstoši aptiekas statusam.
  - 8.1. Pacienta daļa tiek aizpildīti automātiski un atkarībā no pacienta statusa;
  - 8.2. Valsts daļa tiek aizpildīti automātiski, atbilstoši aptiekas veidam un pacienta statusa.
- 9. Kad obligātie lauki ir aizpildīti un esat pārliecinājies par pārējo lauku atbilstību, noklikšķiniet uz pogas **Pievienot.**

#### PARASTĀS ZĀĻU E-RECEPTES ATPREČOŠANA

| 18-0074-04                           | Tricorlix 7 mg/5 mg                 | 1/2.5 ma anvalkotās tabletes | 1 UD   | Anvalkotā tablete  | 3 × 30 | Izvēlēties          |
|--------------------------------------|-------------------------------------|------------------------------|--------|--------------------|--------|---------------------|
| 40.0074.05                           | Triandia 7 mg/6 mg                  | 2.5 mg aprailata tablata     | 100    |                    | 400    |                     |
| 18-00/4-05                           | Tricoriix / mg/5 mg                 | /2,5 mg apvaikotas tabletes  | 100    | Apvaikota tablete  | 100    | IZVEIEties          |
|                                      |                                     |                              |        |                    |        | leraksti 1 - 5 no 5 |
| Norādīt ārstniecī                    | bas līdzekli brīvā<br>tekstā:       |                              |        |                    |        |                     |
| Izsnie                               | egtais daudzums: *                  | 30                           | Daudzu | ma mērvienība: * N |        | •                   |
| S<br>(izsni                          | kaits iepakojumā<br>iedzamaiam ĀL): | 10                           |        |                    |        |                     |
| le                                   | pakojumu skaits: *                  | 1                            |        |                    |        |                     |
| Trūcīgā persor                       | na vai patvēruma                    |                              |        |                    |        |                     |
| Apcietinājumā                        | ā esošā persona:                    |                              |        |                    |        |                     |
|                                      | Cena: *                             | 5.99                         |        |                    |        |                     |
|                                      | ĀL summa:                           | 5.99                         |        |                    |        |                     |
| Farmaceita paka                      | ilpojuma summa:                     | 1.50                         |        |                    |        |                     |
|                                      | Pacienta daļa:                      | 0.00                         |        |                    |        |                     |
|                                      | Valsts daļa:                        | 1.50                         |        |                    |        |                     |
|                                      |                                     | 0100                         |        |                    |        |                     |
| <ul> <li>Aizpildīt infori</li> </ul> | māciju par EVAK                     |                              |        |                    |        |                     |
| Farm                                 | naceita piezīmes:                   |                              |        |                    |        |                     |
| Saņēmējs                             | ir trešā persona:                   |                              |        |                    |        |                     |
| Saņēm                                | ēja identifikators: *               | 12056811100                  |        |                    |        |                     |
|                                      | Valsts: *                           | LATVIJA                      | í      |                    |        |                     |
| :                                    | Saņēmēja vārds: *                   | NATANIELA                    |        |                    |        |                     |
| Sa                                   | ņēmēja uzvārds: *                   | Palkavniece Friča            |        |                    |        |                     |
| Pievienot                            | Atcelt                              |                              |        |                    |        |                     |
|                                      |                                     |                              |        |                    |        |                     |

Ja vēlaties atcelt izsniegšanu, noklikšķiniet uz pogas Atcelt un izsniegšanas ziņojums netiks saglabāts.

10. Pēc veiksmīgas ārstniecības līdzekļa izsniegšanas ziņojuma pievienošanas receptē uzrādīsies pievienotais ārstniecības līdzeklis, kuru nepieciešamības gadījumā var skatīt un labot. Lai pabeigtu izsniegšanu, spiediet uz pogas " **Reģistrēt izsniegšanu**"

| Ārstnie | cības līdze                           | ekļa izsniegša                                            | nas ziņojur             | ns                       |             |             |                                    |                |
|---------|---------------------------------------|-----------------------------------------------------------|-------------------------|--------------------------|-------------|-------------|------------------------------------|----------------|
|         | Datums                                | Ārstniecības<br>līdzeklis                                 | lzsniegtais<br>daudzums | Izrakstītais<br>daudzums | Cena        | ĂL<br>summa | Farmaceita<br>pakalpojuma<br>summa | Darbības       |
| Jauns   | 20.12.2024                            | Tricorlix 7 mg/<br>5 mg/2,5 mg<br>apvalkotās ta<br>bletes | 30                      | 1 N                      | 5,99        | 5,99        | 1,50                               | Skatīt   Labot |
| Pievier | iot izsniegšanu                       |                                                           |                         |                          |             |             |                                    |                |
| Reģi:   | strēt izsniegšanı<br>eidot neizsniegt | Atcelt izsnie                                             | gšanu 📥 I               | zveidot lietošana        | as norādīju | ımu pdf     |                                    |                |
|         |                                       |                                                           |                         |                          |             |             |                                    |                |

#### Lapa 3 no 4

11. Ja parasto recepti izsniedzat tikai daļēji, atlikušo daudzumu varēs izsniegt atkārtoti, kad pacients vērsīsies aptiekā. Šādā gadījumā farmaceits redzēs izsniegto un atlikušo daudzumu, farmaceita pakalpojuma maksa tiks aprēķināta tikai pie pirmreizējas receptes izsniegšanas, pēc atkārtotas izsniegšanas farmaceita pakalpojuma maksa nebūs aprēķināta:

| Arstnie | ecības līdze    | ekļa izsniegša                                            | nas ziņojur             | ns                       |      |             |                                    |                |
|---------|-----------------|-----------------------------------------------------------|-------------------------|--------------------------|------|-------------|------------------------------------|----------------|
|         | Datums          | Ārstniecības<br>līdzeklis                                 | lzsniegtais<br>daudzums | lzrakstītais<br>daudzums | Cena | ĀL<br>summa | Farmaceita<br>pakalpojuma<br>summa | Darbības       |
|         | 20.12.2024      | Tricorlix 7 mg/<br>5 mg/2,5 mg<br>apvalkotās ta<br>bletes | 0,5                     | 30 N                     | 5,99 | 3,00        | 1,50                               | Skatīt         |
| Jauns   | 20.12.2024      | Tricorlix 7 mg/<br>5 mg/2,5 mg<br>apvalkotās ta<br>bletes | 0,5000                  | 30 N                     | 5,99 | 3,00        | 0,00                               | Skatīt   Labot |
| Pievie  | not izsniegšanu | ]                                                         |                         |                          |      |             |                                    |                |

12. Gadījumos, kad sistēmā nav iespējams aprēķināt atlikušo zāļu daudzumu, farmaceitam, pēc pogas "reģistrēt izsniegšanu" uzrādīsies paziņojums "Nav iespējams pārbaudīt izsniegtā ĀL daudzumu. Vai recepte ir pilnībā izsniegta?". Nospiežot Jā, receptes statuss mainīsies uz pilnībā izsniegta. Nospiežot Nē, receptes statuss mainīsies uz daļēji izsniegta, bet pie atlikušā daudzuma rādīsies 0 un pie nākamās izsniegšanas farmaceitam jāvadās pēc iepriekš pievienotā izsniegšanas ziņojuma, lai novērtētu, kāds ir receptē izrakstīto zāļu atlikušais daudzums.

|                                                 | Tālrunis:             | 29123456                                                          |     |  |
|-------------------------------------------------|-----------------------|-------------------------------------------------------------------|-----|--|
| Ārstniecības                                    | līdzeklis             |                                                                   |     |  |
| Zā                                              |                       |                                                                   |     |  |
| ۲<br>Izrakstītā<br>Izrakstītā daudzun<br>مtliku | Nav iespējam<br>Vai i | ns pārbaudīt izsniegtā ĀL daudzu<br>recepte ir pilnībā izsniegta? | mu. |  |
| Lietošanas n                                    |                       | Jā Nē                                                             |     |  |
| Lietošan                                        | as noraujumi.         | τα τιαυ, τα ζιαυ.                                                 | _   |  |
| Ārstniecības                                    | līdzekļa izs          | niegšanas ziņojums                                                |     |  |